#### <u>Instalar el programa Feed Reader y configurarlo para recibir los Feeds</u> <u>RSS del sitio web del Colegio de Abogados</u>

1. Primero debe descargar el programa Feed Reader desde la siguiente dirección (http://www.feedreader.com/releases/FeedReader314Setup.exe).

Una vez descargado el programa, haga doble clic sobre el archivo de instalación (FeedReader314Setup.exe).

| Seleccio | ne el Idioma de la Instalación                             |
|----------|------------------------------------------------------------|
| P        | Seleccione el idioma a utilizar durante la<br>instalación: |
|          | Español                                                    |
|          | Aceptar Cancelar                                           |

#### 2. Siguiente.

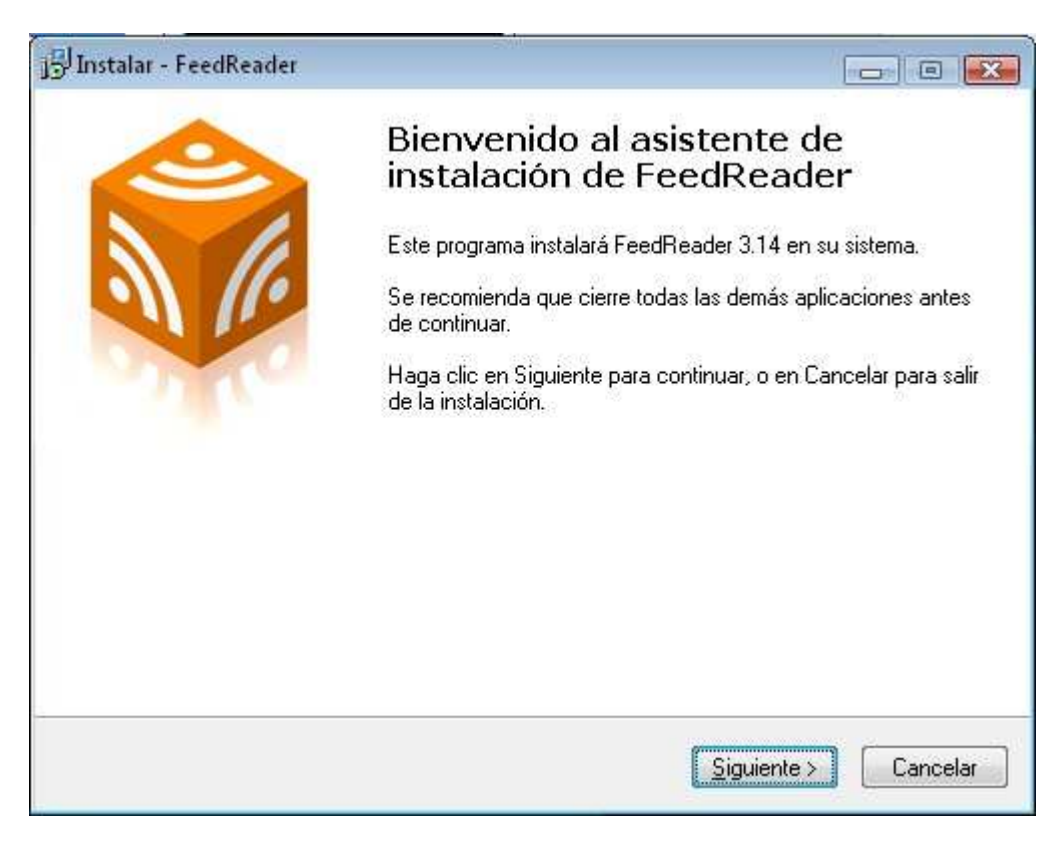

3. Aceptar el contrato y Siguiente.

| JInstalar - FeedReader                                                                                                    | • 🔀     |
|----------------------------------------------------------------------------------------------------|---------|
| Acuerdo de Licencia<br>Por favor, lea la siguiente información de importancia antes de continuar.                                                                                                    |         |
| Por favor, lea el siguiente acuerdo de licencia. Debe aceptar los términos de este<br>acuerdo antes de continuar con la instalación.                                                                                                    |         |
| <ul> <li>i-Systems Inc. hereby gives you a non-exclusive license to use the software<br/>Feedreader (the Software).</li> <li>You may: <ul> <li>use the Software on any single computer or any combination of computers within your enterprise;</li> <li>copy the Software for archival purposes, provided any copy contains all of the original Software's proprietary notices.</li> <li>You may not: <ul> <li>permit other individuals outside of the enterprise to use the Software except under the terms listed above;</li> <li>modify, translate, reverse engineer, decompile, disassemble (except to the extent</li> </ul> </li> </ul></li></ul> | ×       |
| Acepto el acuerdo                                                                                                    |         |
| 🔘 <u>N</u> o acepto el acuerdo                                                                                                    |         |
| < <u>A</u> trás <u>Siguiente</u> C                                                                                                    | ancelar |

## 4. Siguiente.

| Instalar - FeedReader                                             |                                    |                  |
|-------------------------------------------------------------------|------------------------------------|------------------|
| Seleccione la Carpeta de Desti<br>¿Dónde debe instalarse FeedRead | <b>no</b><br>der?                  | C.               |
| El programa instalará Fee                                         | dReader en la siguiente carpeta.   |                  |
| Para continuar, haga clic en Siguie<br>haga clic en Examinar.     | ente. Si desea seleccionar una cai | rpeta diferente, |
| C \Archivos de programa\FeedRe                                    | ader30                             | <u>Examinar</u>  |
|                                                                   |                                    |                  |
|                                                                   |                                    |                  |
|                                                                   |                                    |                  |
| Se requieren al menos 12.3 MB de                                  | espacio libre en el disco.         |                  |
|                                                                   | < <u>A</u> trás <u>S</u> igui      | ente > Cancelar  |
|                                                                   | < <u>A</u> trás <u>S</u> igui      | ente > Cance     |

### 5. Siguiente.

| nstalar - FeedReader                                                                               |                          |
|----------------------------------------------------------------------------------------------------|--------------------------|
| Seleccione la Carpeta del Menú Inicio<br>¿Dónde deben colocarse los accesos directos del programa? |                          |
| El programa de instalación creará los accesos directos<br>siguiente carpeta del Menú Inicio.       | del programa en la       |
| Para continuar, haga clic en Siguiente. Si desea seleccionar una<br>clic en Examinar.              | a carpeta distinta, haga |
| FeedReader                                                                                         | <u>E</u> xaminar         |
|                                                                                                    |                          |
|                                                                                                    |                          |
|                                                                                                    |                          |
|                                                                                                    |                          |
|                                                                                                    |                          |
|                                                                                                    |                          |

# 6. Siguiente.

| 15 <sup>J</sup> Instalar - FeedReader                                                                          |                  |
|----------------------------------------------------------------------------------------------------|------------------|
| Seleccione las Tareas Adicionales<br>¿Qué tareas adicionales deben realizarse?                                 |                  |
| Seleccione las tareas adicionales que desea que se realicen durante la<br>FeedReader y haga clic en Siguiente. | a instalación de |
| Additional actions                                                                                             |                  |
| Configure software to run on portable disk                                                                     |                  |
| Additional icons:                                                                                              |                  |
| 🔽 Create a desktop icon                                                                                        |                  |
| Create a Quick Launch icon                                                                                     |                  |
|                                                                                                    |                  |
|                                                                                                    |                  |
|                                                                                                    |                  |
| < <u>A</u> trás <u>S</u> iguier                                                                                | nte > Cancelar   |

## 7. Siguiente.

| nstalar - FeedReader                                                                                                    |                      |              |
|----------------------------------------------------------------------------------------------------|----------------------|--------------|
| Listo para Instalar<br>Ahora el programa está listo para iniciar la instalación de Fer<br>sistema.                                                                         | edReader en su       |              |
| Haga clic en Instalar para continuar con el proceso, o haga<br>o cambiar alguna configuración.                                                                             | i clic en Atrás si d | esea revisar |
| Carpeta de Destino:<br>C:\Archivos de programa\FeedReader30<br>Carpeta del Menú Inicio:<br>FeedReader<br>Tareas Adicionales:<br>Additional icons:<br>Create a desktop icon |                      | *            |
| 4                                                                                                    |                      | •            |

8. El programa se instalará.

9. Seleccionar el idioma Español y Siguiente.

| <u>^</u> |
|----------|
|          |
|          |
|          |
|          |
|          |
|          |
|          |
| =        |
|          |
| -        |
|          |

### 10. Siguiente.

| niciales                       |              |
|--------------------------------|--------------|
|                                |              |
|                                |              |
|                                | Puerto: 8000 |
| contraseña                     |              |
| a las direcciones que comienza | n con:       |
|                                |              |
|                                |              |
|                                |              |
|                                | niciales     |

11. Siguiente.

| eedreade | r International Collection | • | <u></u>             |
|----------|----------------------------|---|---------------------|
| > E C    | Business                   |   | Seleccionar todo    |
| > 🔳 📴    | Cars                       |   | No celeccionar nada |
| > 🔳 💼    | Entertainment              |   | No seleccional hada |
| > 🔳 📴    | News                       |   |                     |
|          | Tech                       |   |                     |
| > 🔟 📴    | Travel                     |   |                     |
|          |                            |   |                     |
|          |                            |   |                     |

12. Una vez instalado, el programa se abre.

| Feedreader 3.14<br>Archivo Ver Herramientas Ayuda                                                                    |                    |                          |
|----------------------------------------------------------------------------------------------------|--------------------|--------------------------|
| <b>Q</b> Buscar                                                                                                    | Todas las noticias | Siguiente no leida Más 💌 |
| Todas las noticias       Nuevo         Noticias no leidas       Starred news         Starred news       Starred news | Titulo Yecha       |                          |
| Listo                                                                                                    |                    | S 44 CHC                 |

13. Ahora es momento de agregar el Feed RSS del sitio del Colegio. Para ello hacemos clic sobre el link Feed RSS en la barra derecha.

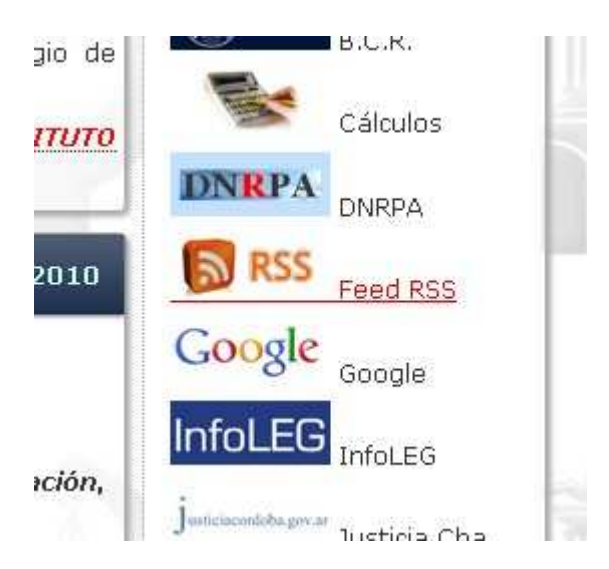

14. Lo que debemos hacer aquí, es copiar la dirección URL (pintarla como en la imagen y con botón derecho del ratón, seleccionar la opción copiar).

| Historial Marcadores Herran    | nien <u>t</u> as A <u>y</u> uda |              |
|--------------------------------|---------------------------------|--------------|
| 🗙 🏠 🐚 🗋 http://                | www.cabogadosbv.org.ar/v        | vp/feed/     |
| Primeros pasos 脑 Ultimas not   | icias 📄 Diccionario de la l     | eng 🔧 Herra  |
| . 🔄 📋 Colegio de Abo 🔯         | 📮 Continental 590 🔤             | 12 Página/12 |
| evibieca a acta canal ucanda [ | N targadoras utuos              | -            |

15. En el programa Feed Reader, vamos al menú Archivo / Nuevo / Canal.

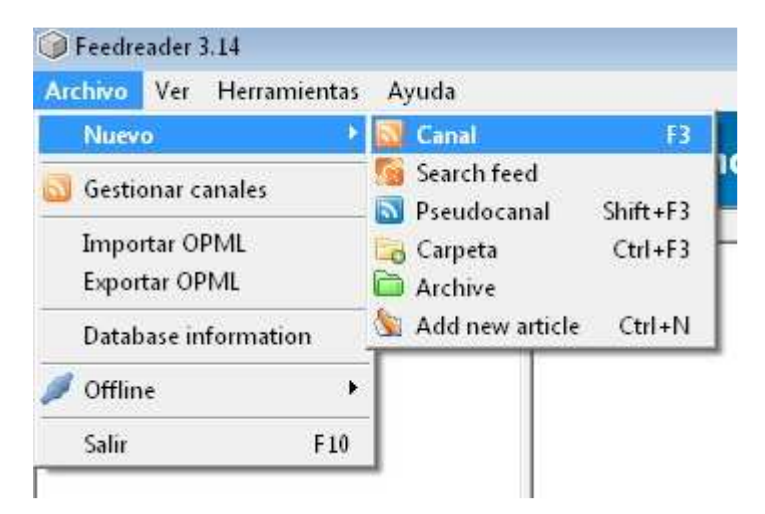

16. Y en esta pantalla hacemos botón derecho del ratón y seleccionamos la opción Pegar. Luego damos clic a Aceptar.

| Feedreader 3.14        |                                         |         |      |                        |  |
|------------------------|-----------------------------------------|---------|------|------------------------|--|
| <b>Q</b> Buscar        | Añadir canal                            |         | Sigu | iente no leida 🛛 Más 🔻 |  |
| Todas las noticias 🛛 🕅 | svo 💎 http://www.cabogadosbv.org.ar/wp/ | feed/   | 0    | Aceptar Cancelar       |  |
| Noticias no leidas     | < Título                                | 🦋 Fecha |      | *                      |  |
|                        |                                         |         |      |                        |  |
| Listo 🕲 🗛 🖽            |                                         |         |      |                        |  |

17. Listo! El canal del sitio del Colegio está agregado. Podemos ver las últimas noticias haciendo clic sobre las mismas que se cargarán en el panel de la derecha.

| Feedreader 3.14                                                                                                    |                                                                                                    |                                                                                                    |  |  |
|----------------------------------------------------------------------------------------------------|----------------------------------------------------------------------------------------------------|----------------------------------------------------------------------------------------------------|--|--|
| <ul> <li>Feedreader 3.14</li> <li>Archivo Ver Herramientas Ayuda</li> <li>Buscar</li> <li>Todas las noticias</li> <li>Colegio de Abogados de Bell</li> <li>Noticias no leidas (6)</li> <li>Starred news</li> </ul> | Colegio de Abogados de Bell Ville  Titulo  Titulo  Consolo de la Magetratura Nacional  EY 9.817 Tercera Circunscripción  Esta semana LEY 9.817 Tercera Circunscripción  La udita semana  El Dr. Lorenzetti desmintio vers  19:37 06/09/2  Hace dos semanas  Aumento el JUS y la Unidad Ec  14:39 02/09/2 | Consejo de la Magistratura Nacional     13:50 15/09/2010, Colegio, & gremial,     novedades, Colegio de Abogados de Bell Ville O  El Colegio de Abogados de Bell Ville, convoca a sus colegiados a las Elecciones de los representantes abogados (distrito interior) para el Consejo de la Magistratura Nacional, que se llevarán a cabo el día 21 de setiembre del corriente año, de 9:00 a 18:00 boros, en la Sede de puestro Colegio.                      |  |  |
|                                                                                                    | Curso de Entrenamiento Profes • 14:17 02/09/2<br>CENTRO JUDICIAL DE MEDIACION • 23:58 01/09/2                                                                                                    | informamos que se encuentra exhibido en nuestra<br>Institución el padrón definitivo para su consulta. Las<br>listas que se han oficializado y sus candidatos son<br>las siguientes:<br>LISTA 1: "PARA LA RECUPERACIÓN DE LA<br>JUSTICIA"<br>CONSEJO DE LA MAGISTRATURA<br><u>TITULAR</u><br>SUPLENTE<br>1 Dr. OSTROPOLSKY, Daniel Eduardo 1 Dr.<br>LUENGO, Gerardo O. Ramón<br>LISTA 2: "ETICA Y FEDERALISMO"<br>CONSEJO DE LA MAGISTRATURA<br><u>TITULAR</u> |  |  |
| Listo 🔯 🗛 🖽                                                                                                    |                                                                                                    |                                                                                                    |  |  |

El programa Feed Reader se iniciará con Windows, por lo que cada vez que exista alguna novedad en el sitio del Colegio, el programa nos avisará que hay novedades y descargará el Feed.

Cabe aclarar que con el mismo programa, se pueden configurar otros canales, por ejemplo de diarios electrónicos.